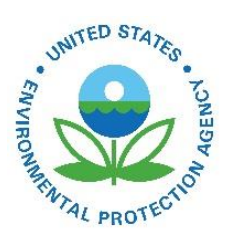

# How Do I Download My Facility Inventory Data?

EPA-454/B-19-009 May 2014

How Do I Download My Facility Inventory Data?

U.S. Environmental Protection Agency Office of Air Quality Planning and Standards Air Quality Assessment Division Research Triangle Park, NC

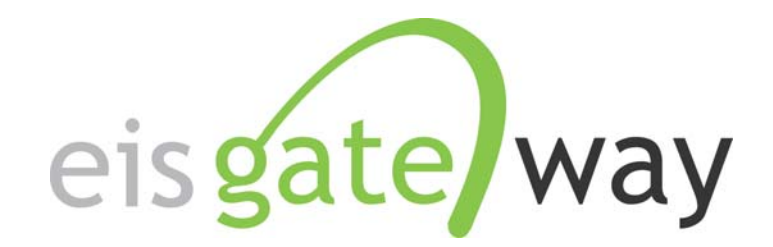

## How Do I Download My Facility Inventory Data?

Introduction

The EIS Gateway contains a feature, Inventory Snapshot, which allows you to download your complete facility inventory from the EIS database. This feature will generate an EIS CERS XML file with your facility inventory as of the time you request the snapshot. This section of the EIS User's Manual describes the steps involved in downloading an Inventory Snapshot.

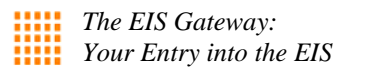

#### Step 1:

From within the EIS Gateway, you will see on the left side of the page a heading entitled "Facility Inventory." Under this heading, select the option "Inventory Snapshot."

|                                                                                                    |                                    |                      | <b>A</b> |
|----------------------------------------------------------------------------------------------------|------------------------------------|----------------------|----------|
| EIS Gatewa<br>Authenticated Role, S/L/T User Ro                                                                 | ay                                 |                      | måiz.#   |
| FACILITY INVENTORY     Wiew and Edit Data                                                                       | Home<br>Emissions Inventory System |                      |          |
| <ul> <li>Inventory snapshot</li> <li>View Potential<br/>Duplicate Facilities</li> <li>Reporting Code</li> </ul> | CORRENT ANNOUNCEMENTS              |                      |          |
| Tables                                                                                                    |                                    |                      |          |
| My Account     My Agency     Tool s                                                                             |                                    |                      |          |
| » EIS Bridge                                                                                                    |                                    |                      |          |
| » Show All     Announcements     » View Support     Requests                                                    |                                    |                      |          |
| » Create Support<br>Request                                                                                     | Home You                           | r Profile Contact Us |          |

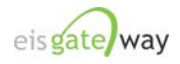

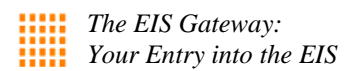

#### Step 2:

After you have selected the Inventory Snapshot option from the main page, you will be presented with the My Agency Organizational Detail screen. This is where you'll request an inventory snapshot.

| EIS Gatewa                                                                                   | y                                     |                                                    |                            |
|----------------------------------------------------------------------------------------------|---------------------------------------|----------------------------------------------------|----------------------------|
| FACILITY INVENTORY                                                                           | Home » My Agency Organization Detail  |                                                    |                            |
| » View and Edit Data                                                                         | My Agency Organization Detail         |                                                    |                            |
| <ul> <li>Inventory Snapshot</li> <li>View Potential</li> <li>Duplicate Facilities</li> </ul> | My CURRENT AGENCY                     | Your State Department of Environment and Natural P |                            |
| » Reporting Code<br>Tables                                                                   | Agency Type:                          | State                                              | AVAILABLE ACTIONS          |
| ACCOUNT DATA                                                                                 | Agency Jurisdictions Agency Primacies | Agency Members Program System Codes                | Inventory Snapshot         |
| » My Account                                                                                 | INVENTORY SNAPSHOT                    |                                                    |                            |
| » My Agency<br>TOOLS                                                                         | Scheduled?:<br>Last Generation Date:  | no                                                 | AVAILABLE ACTIONS          |
| » EIS Bridge                                                                                 | Expected Generation Date:             | N/A                                                | Request Inventory Snapshot |
| SUPPORT                                                                                      |                                       |                                                    |                            |
| » Show All<br>Announcements                                                                  |                                       |                                                    |                            |
| » View Support<br>Requests                                                                   |                                       |                                                    |                            |
| » Create Support<br>Request                                                                  |                                       |                                                    |                            |

Under the Inventory Snapshot section, there are several items that indicate the status of your request and links for Available Actions. To understand how to use these functions, let's begin with a few definitions.

**Scheduled?**: This status indicates whether EIS is scheduled to generate a requested inventory snapshot. This status is set to NA as a default, but will be either be YES or NO after the first time you request an inventory snapshot.

**Last Generation Date**: This will indicate the date and time of the last inventory snapshot that was generated for you. It is updated each time you request a new inventory snapshot.

**Expected Generation Date**: After you select the Request Inventory Snapshot link, this status will be populated with the date and time of when EIS will generate your inventory snapshot.

**Available Actions**: The links presented here will change after you select the Request Inventory Snapshot link. Other links will be Download Inventory Snapshot and Cancel Inventory Snapshot.

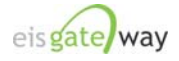

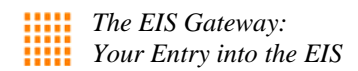

#### Step 3:

Under Available Actions, select the Request Inventory Snapshot link.

| EIS Gatewa                                                                                                    | ly                                                                                                    |
|----------------------------------------------------------------------------------------------------|----------------------------------------------------------------------------------------------------|
| Authenticated Role, S/L/T User Role<br>FRACILITY INVENTORY<br>» View and Edit Data                                                   | Home > My Agency Organization Detail My Agency Organization Detail                                                                                                    |
| <ul> <li>Inventory Snapshot</li> <li>View Potential</li> <li>Duplicate Facilities</li> <li>Reporting Code</li> <li>Tables</li> </ul> | MY CURRENT AGENCY           Agency Description:<br>Agency Type:         Your State Department of Environment and Natural Resources<br>State         Available Actions |
| ACCOUNT DATA  » My Account  » My Agency                                                                                              | Agency Jurisdictions         Agency Primacies         Agency Members         Program System Codes         Inventory Snapshot           INVENTORY         SNAPSHOT     |
| Tools <ul> <li>EIS Bridge</li> </ul>                                                                                                 | Scheduled?:       no         Last Generation Date:       AVAILABLE ACTIONS         Expected Generation Date:       N/A                                                |

Once you do that, a notice will appear at the top of the screen that an inventory snapshot has been scheduled and updates will be made to the three status items:

| EIS Gatewa                               | у                                                  |                                   |                               |
|------------------------------------------|----------------------------------------------------|-----------------------------------|-------------------------------|
| FACILITY INVENTORY                       | Home » My Agency Organization Detail               |                                   |                               |
| » View and Edit Data                     | My Agency Organization Detail                      |                                   |                               |
| » Inventory Snapshot                     | la farma alla a                                    |                                   |                               |
| » View Potential<br>Duplicate Facilities | → Inventory Snapshot has been scheduled            | $\sim$                            |                               |
| » Reporting Code<br>Tables               |                                                    |                                   |                               |
|                                          | MY CURRENT AGENCY                                  |                                   |                               |
| ACCOUNT DATA                             | Agency Description:                                | EIS                               | AVAILABLE ACTIONS             |
| » My Account                             | Agency Type:                                       | System                            | Edit Agency Organization      |
| » My Agency                              |                                                    |                                   | Add a Reporting Jurisdiction  |
| Tools                                    |                                                    |                                   |                               |
| » EIS Bridge                             | Agency Jurisdictions Agency Primacies              | s   Agency Members   Program Syst | em Codes   Inventory Snapshot |
| SUPPORT                                  | INVENTORY SNAPSHOT                                 |                                   |                               |
| » Show All<br>Announcements              | Scheduled?:                                        | yes                               | AVAILABLE ACTIONS             |
| » View Support<br>Requests               | Last Generation Date:<br>Expected Generation Date: | NA<br>2009-04-02 06:06 PM         | Cancel Inventory Snapshot     |
| » Create Support                         |                                                    |                                   |                               |

- Scheduled? will appear as YES since you have requested an inventory snapshot.
- Last Generation Date will appear as NA since this is your first requested snapshot.
- **Expected Generation Date** will be populated with the date and time the snapshot will be ready for download.
- Available Action will now include a link to allow you to cancel the requested snapshot. If you cancel the snapshot, the Scheduled? Status will return to NO.

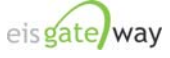

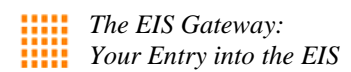

#### Step 4:

When the snapshot is ready to be downloaded, a Download Inventory Snapshot link will appear under the Available Actions.

| EIS Gatewa                  | ay                                    |                                     |                              |
|-----------------------------|---------------------------------------|-------------------------------------|------------------------------|
| FACILITY INVENTORY          | Home » My Agency Organization Detail  |                                     |                              |
| » View and Edit Data        | My Agency Organization Detail         |                                     |                              |
| » Inventory Snapshot        |                                       |                                     |                              |
| » View Potential            | MY CURRENT AGENCY                     |                                     |                              |
| Duplicate Facilities        | Agency Description:                   | EIS                                 | AVAILABLE ACTIONS            |
| Tables                      | Agency Type:                          | System                              | Edit Agency Organization     |
| ACCOUNT DATA                |                                       |                                     | Add a Reporting Jurisdiction |
| » My Account                |                                       |                                     |                              |
| » My Agency                 | Agency Jurisdictions Agency Primacies | Agency Members Program System Codes | Inventory Snapshot           |
| Tools                       | INVENTORY SNAPSHOT                    |                                     |                              |
| » EIS Bridge                |                                       |                                     |                              |
| SUPPOPT                     | Last Generation Date:                 | 2009-04-02 06:06 PM                 | AVAILABLE ACTIONS            |
| SOFFORT                     | Expected Generation Date:             | N/A                                 | Request Inventory Snapshot   |
| » Show All<br>Announcements |                                       |                                     | Download Inventory Shapshot  |
| » View Support<br>Requests  |                                       |                                     |                              |
| » Create Support<br>Request |                                       |                                     |                              |

- **Scheduled?** status will be reset to NO since the job is complete and the file is ready for download.
- Last Generation Date will be the date and time your most recent snapshot was generated.
- **Expected Generation Date** will be set to NA as no other jobs to create a snapshot are scheduled.

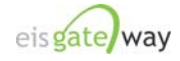

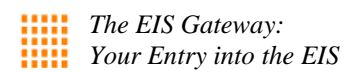

### Step 5:

Select the Download Inventory Snapshot link and a File Download window will appear. You can either open the file or save it to your specified location.

| EIS Gatewa                                                                                   | ay la transmission of the second second s |                                                                               |
|----------------------------------------------------------------------------------------------|----------------------------------------------------------------------------------------------------|-------------------------------------------------------------------------------|
| FACILITY INVENTORY                                                                           | Home » My Agency File Download                                                                                                    |                                                                               |
| » View and Edit Data                                                                         | My Agency O Do you want to open or save this file?                                                                                                    |                                                                               |
| <ul> <li>Inventory Snapshot</li> <li>View Potential</li> <li>Duplicate Facilities</li> </ul> | MY CURRENT A( Name: eis_inventory_snapshot.zip<br>Type: WinZip File, 417 bytes<br>From: eis.epa.gov                                                                                                    |                                                                               |
| » Reporting Code<br>Tables                                                                   | Open Save Cancel                                                                                                    | AVAILABLE ACTIONS<br>Edit Agency Organization<br>Add a Reporting Jurisdiction |
| » My Account<br>» My Agency                                                                  | Agency Jurisdictic While files from the Internet can be useful, some files can potentially Inventory Snapsh While files from the Internet can be useful, some files can potentially ham your computer. If you do not trust the source, do not open or save this file. What's the risk?                                                                                                    | gion Program System Codes                                                     |
| Tools                                                                                        | INVENTORY SNAPSHOT                                                                                                    |                                                                               |
| » EIS Bridge                                                                                 | Scheduled?: no                                                                                                    | AVAILABLE ACTIONS                                                             |
| SUPPORT                                                                                      | Last Generation Date: 2009-04-02 06:06 PM<br>Expected Generation Date: N/A                                                                                                    | Request Inventory Snapshot                                                    |
| » Show All<br>Announcements                                                                  |                                                                                                    | Download Inventory Snapshot                                                   |
| » View Support<br>Requests                                                                   |                                                                                                    |                                                                               |
| » Create Support<br>Request                                                                  |                                                                                                    |                                                                               |

#### **Additional Information**

- 1. An Inventory Snapshot will remain available until you request another inventory snapshot.
- 2. When you request another inventory snapshot, the previous snapshot remains available until the new one is generated, at which time it overwrites the previous snapshot.

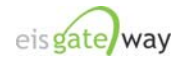

| United States            | Office of Air Quality Planning and Standards | Publication No. EPA-454/B-19-009 |
|--------------------------|----------------------------------------------|----------------------------------|
| Environmental Protection | Air Quality Assessment Division              | May 2014                         |
| Agency                   | Research Triangle Park, NC                   |                                  |
|                          |                                              |                                  |